## 浦东教师教育公众号注册与登陆操作说明

请注意:

1.如您已经完成"浦东教师教育"公众号的注册和登陆,且没有涉及相关个人信息的修改,则无须进行以下步骤。在平台开放时间内上传材料即可。

2.如您已经**完成"浦东教师教育"公众号的注册,但未登陆**,按本文档提示步骤 直接登陆即可。

3.如您**未进行过"浦东教师教育"公众号的注册**,则须先按本文档提示步骤进行 注册,再由您所在单位师训专管员进行审核后,方可登陆。

4.如您已完成"浦东教师教育"公众号的登陆,但个人信息需要修改,须由您所 在单位师训专管员按本文档提示步骤进行修改。

5.师训专管员**审核或修改学校教师个人信息**,须先确认师训员本人已经完成公众 号的注册和登陆。 第一步:微信搜索 浦东教师教育 关注该微信公众号(图1)。

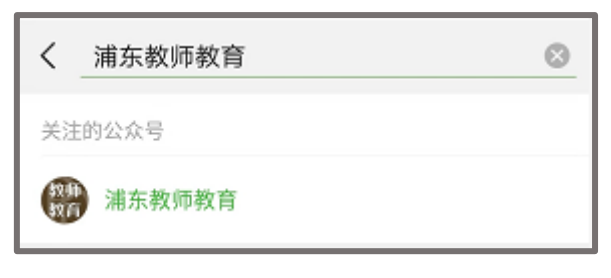

图1

第二步:登录或者注册

可直接使用教师本人的师训号或身份证号进行登录(图 2),输入师训号或身份 证号后系统会自动识别姓名和手机号,点击获取验证码,通过手机短信接收验证 码,点击登录,完成登录操作。进入主页管理页面(图 5)。

如果登录不成功,请点击下方注册按钮,进行注册(图3和图4)。

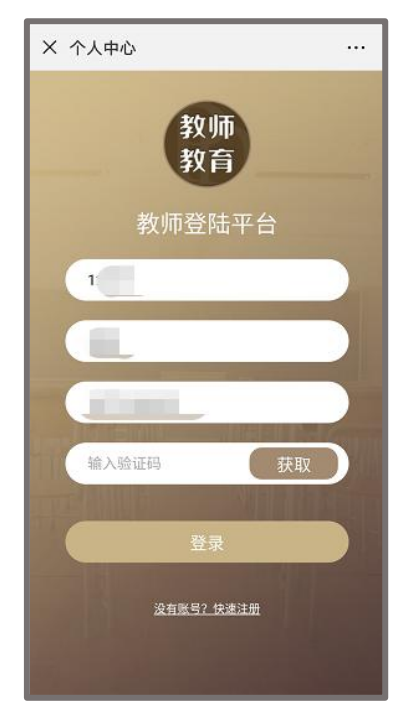

图 2

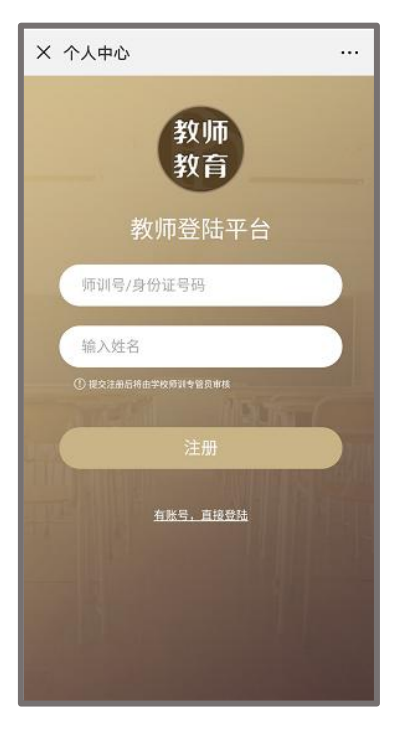

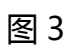

| × 个人中心       |      |
|--------------|------|
|              |      |
| * 姓名:        |      |
| 郑云           |      |
| * 手机号码:      |      |
| 请填写手机号码      |      |
| * 学段:        |      |
| 请选择学段        | •    |
| * 学科:        |      |
| 请选择学科        |      |
| * 学校:        |      |
| 请选择学校(可输入关键) | 司搜索) |
| * 职称:        |      |
| 请选择职称        |      |
| 专业荣誉:        |      |
| 请选择专业荣誉      |      |
| 取消           | 提交   |
|              |      |

图 4

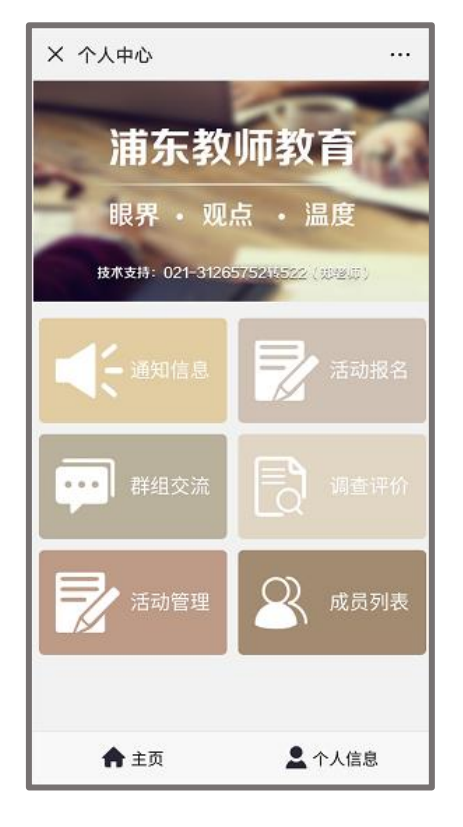

图 5

第三步:成员审核(此步骤须师训专管员操作)

点击成员列表(图 6)可以看到成员名单、成员师训号/身份证号等信息。点击 新的成员(图 7),可以看到新的审核信息,点击可进行**审核**(图 8、图 9)。

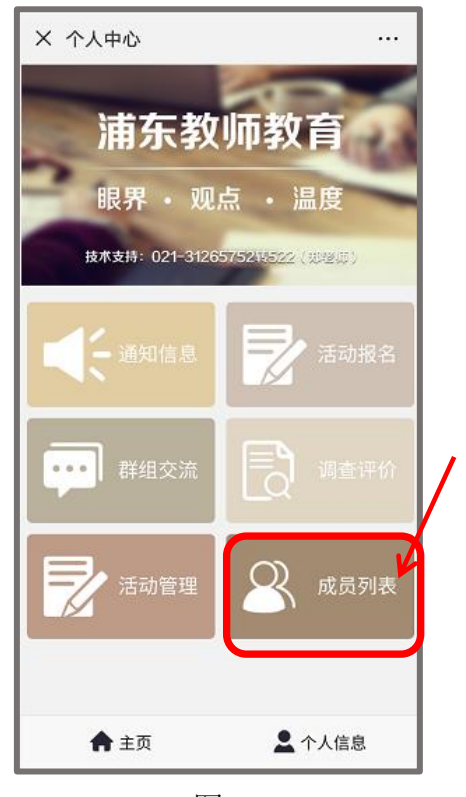

图 6

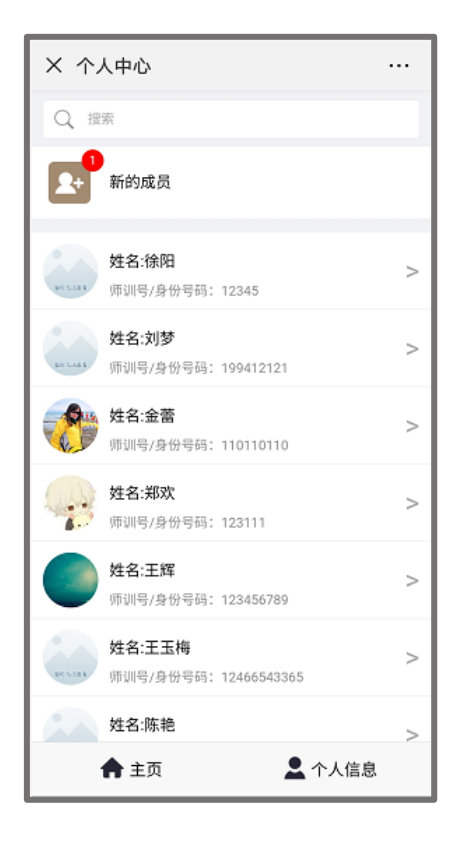

图 7

第5页

| × 个人中心                           |      |
|----------------------------------|------|
| Q 搜索                             |      |
| 送 姓名:郑云<br>号码: 123               | 待审核  |
| 审核列表                             |      |
| <b>姓名:王玉梅</b><br>号码: 12466543365 | 通过   |
|                                  |      |
|                                  |      |
|                                  |      |
|                                  |      |
|                                  |      |
|                                  |      |
| ▲ ÷ 面                            | 个人信息 |
|                                  |      |

图 8

| × 个人中心               |          |
|----------------------|----------|
| Q <sub>搜索</sub>      |          |
| ♥ 姓名:郑云<br>号码: 123   | 待审核      |
| 审核列表                 |          |
| <b>学名・王王協</b><br>4 消 | (息. × 通过 |
| 您确认要注                | 通过审核?    |
| 确认                   | 取消       |
|                      |          |
|                      |          |
|                      |          |
|                      |          |
|                      |          |
|                      |          |
| ▲ 主页                 | 👤 个人信息   |

图 9

第四步:修改成员信息(此步骤须由师训专管员操作)

如需修改本校教师信息,点击对应成员(图7)查看成员信息,可对其**师训号/** 身份证号,姓名,手机号,学段,学科,职称,专业荣誉等信息进行修改(图10) (点击删除对应老师信息也会被删除,请谨慎操作)

| ×         |               |   |
|-----------|---------------|---|
| <返回列表     |               |   |
| 所参与的项目    |               | > |
| 师训号/身份证号; | 1             |   |
| 姓名:       |               |   |
| 手机号:      | 1             |   |
| 学段;       | 小学            | > |
| 学科:       | 科学            | > |
| 职称:       | 其他未评          | > |
| 专业荣誉:     | =====请选择===== | > |
|           |               |   |
| 确认修改      |               |   |
| 删除        |               |   |
|           |               |   |

图 10

技术支持:021-31265752